# Lektion 6 – digitale Bildbearbeitung mit Picmonkey

### I. Foto bearbeiten

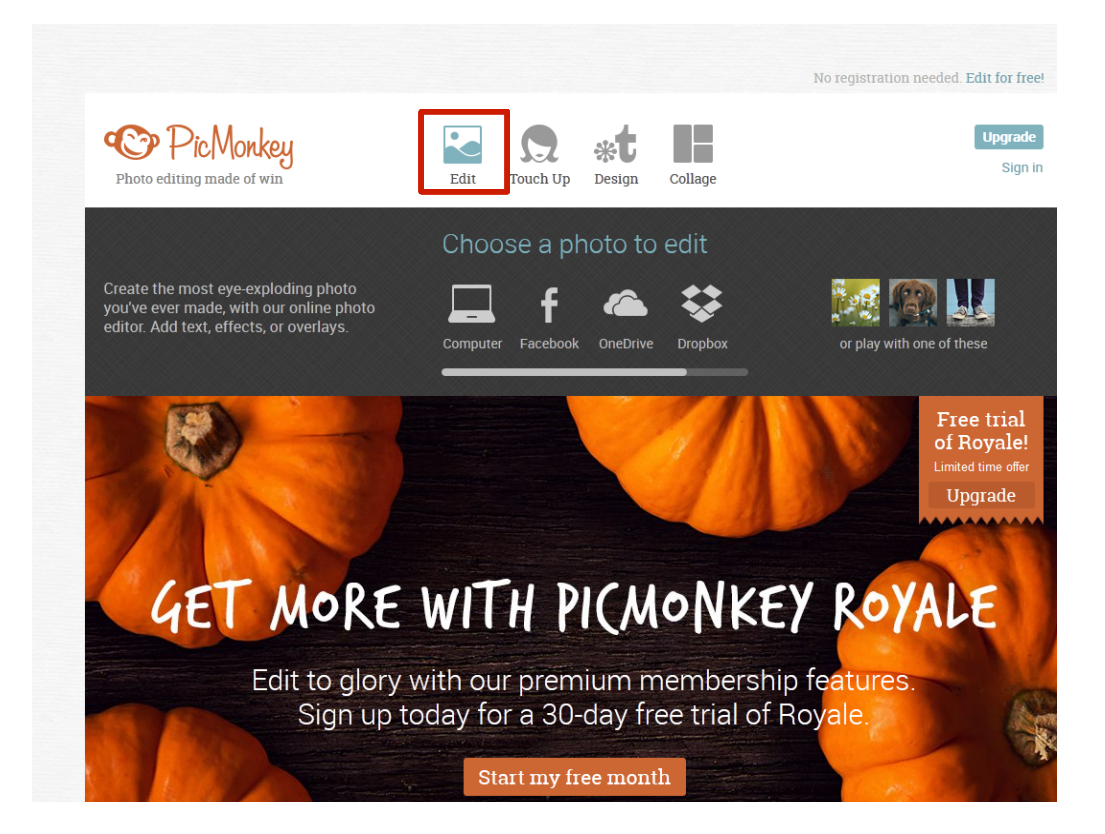

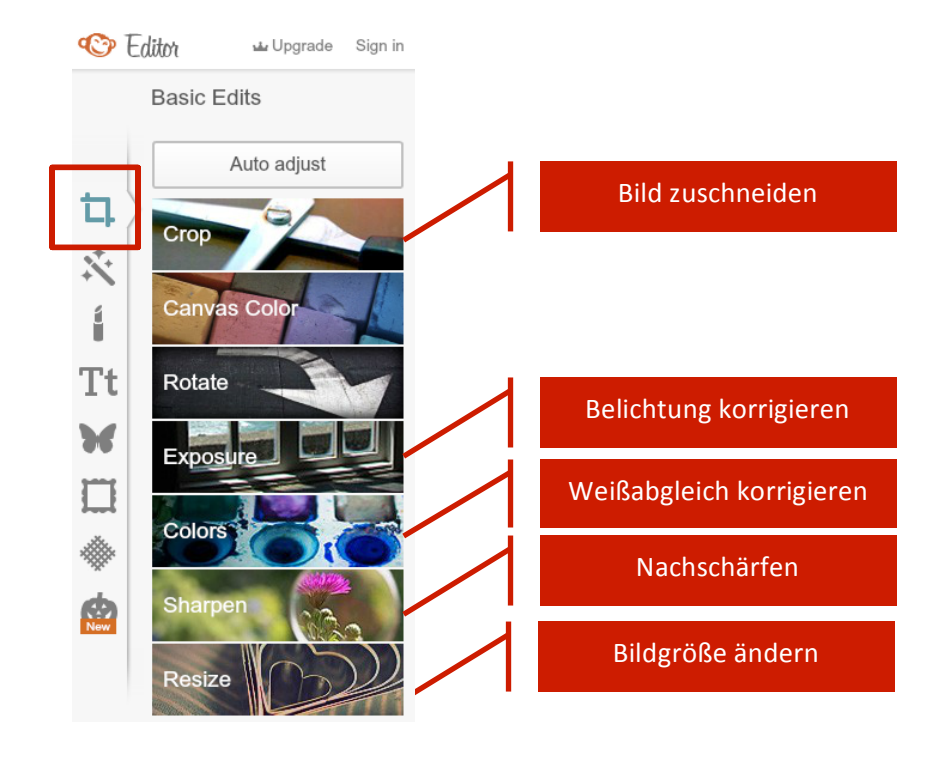

| Rotate                      | <u>Exposure</u> |                                                                |
|-----------------------------|-----------------|----------------------------------------------------------------|
| Exposure                    | Brightness      | - verändert die Belichtung des Fotos insgesamt                 |
| Auto adjust<br>Brightness 0 | Highlights      | - hellt die hellen Bereiche des Fotos auf                      |
| Highlights 0                | Shadows         | - dunkelt die dunklen Bereiche des Fotos ab                    |
| Contrast 0                  | Contrast        | - erhöht oder verringert den Kontrast, d.h. den                |
| Apply Cancel                |                 | Unterschied zwischen hellen und dunklen<br>Bereichen des Fotos |

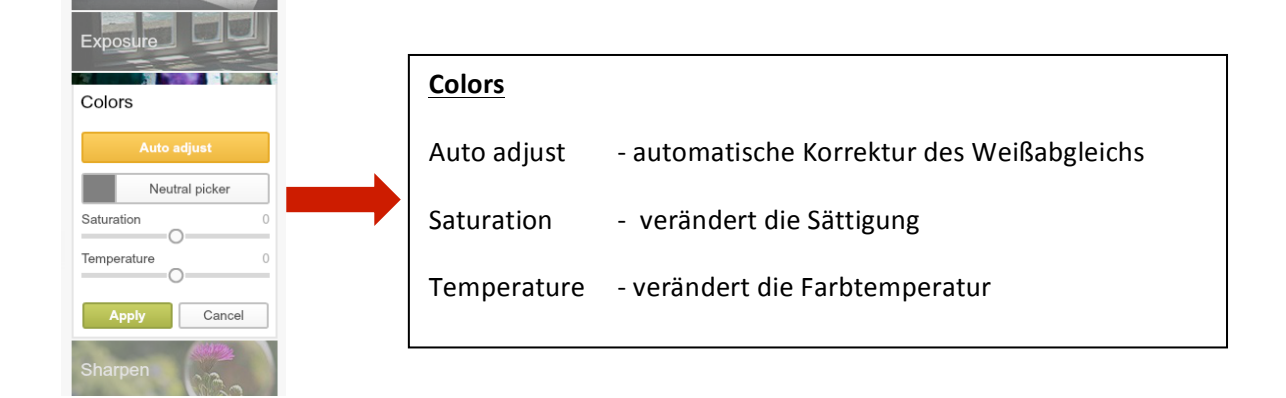

| Colors                                    | <u>Sharpen</u>                       |                                                                                                    |  |  |  |
|-------------------------------------------|--------------------------------------|----------------------------------------------------------------------------------------------------|--|--|--|
| Sharpen                                   | Sharpness                            | - erhöht die Schärfe von Konturen                                                                       |  |  |  |
| Sharpness 0<br>Clarity 0%<br>Unsharp mask | Clarity                              | <ul> <li>erhöht den Kontrast in den sog.</li> <li>Mitteltönen, betont Details, Texturen u.ä.</li> </ul> |  |  |  |
| Apply Cancel                              | Für beides gilt: weniger ist mehr! © |                                                                                                    |  |  |  |
| Resize                                    |                                      |                                                                                                    |  |  |  |

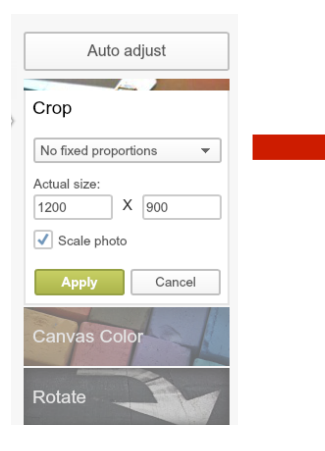

#### Crop

Wichtig: Häkchen bei "scale photo" setzen

Sämtliche Pixel des Originalbilds bleiben damit erhalten.

Gewünschte Bildausschnitt durch ziehen der Eckpunkte und verschieben des Ausschnitts auswählen.

Das angezeigte Raster hilft bei der Berücksichtigung der "Drittelregel".

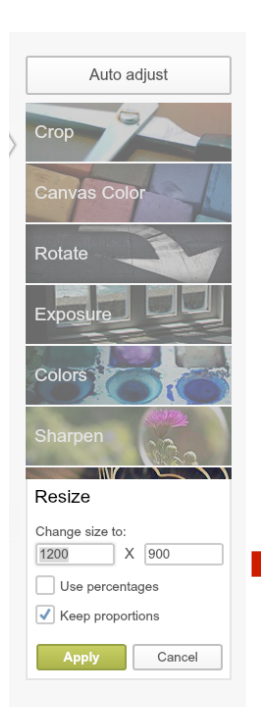

#### <u>Resize</u>

Wichtig: erst zuschneiden (crop), dann Bildgröße ändern (resize)

"Change size to" – hier gewünschte Pixelwerte eingeben

Wichtig: Häkchen bei "keep proportions" setzen.

Add Text Our ㅁ X **Didact Gothic** Sans Serif Didact Gothic Tt Futura Medium 🛥 **Arial Black** Arial Tahoma Trebuchet MS Varela Round Verdana Geo Sans Light Quicksand **Poetsen One** Impact League Gothic

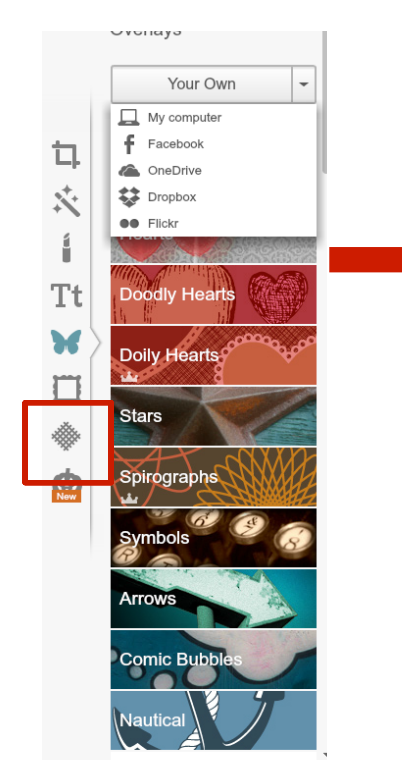

#### Text

"Add text" anklicken, Textbox wird auf dem Foto eingefügt und kann noch nach Belieben verschoben werden.

Schriftart aussuchen; durch klick auf "yours" stehen auch die Schriftarbeiten auf dem eigenen Computer zur Verfügung.

Text kann in Extrafenster (erscheint neben Textbox) noch weiter formatiert werden.

#### **Overlays**

Fügt Formen etc. ein.

Über klick auf "your own" kann eigene Datei (z.B. Logo o.ä.) eingefügt werden.

Kategorie anklicken, gewünschte Form aussuchen und durch klicken und ziehen auf dem Foto platzieren. Tipp: bei gedrückter Shift und Strg. bzw. cmd-Taste kann Form in Höhe und Breite individuell verändert werden.

Alle mit einer Krone markierten Formen sind nur in der kostenpflichtigen "Royal Version" verfügbar.

## Collage erstellen

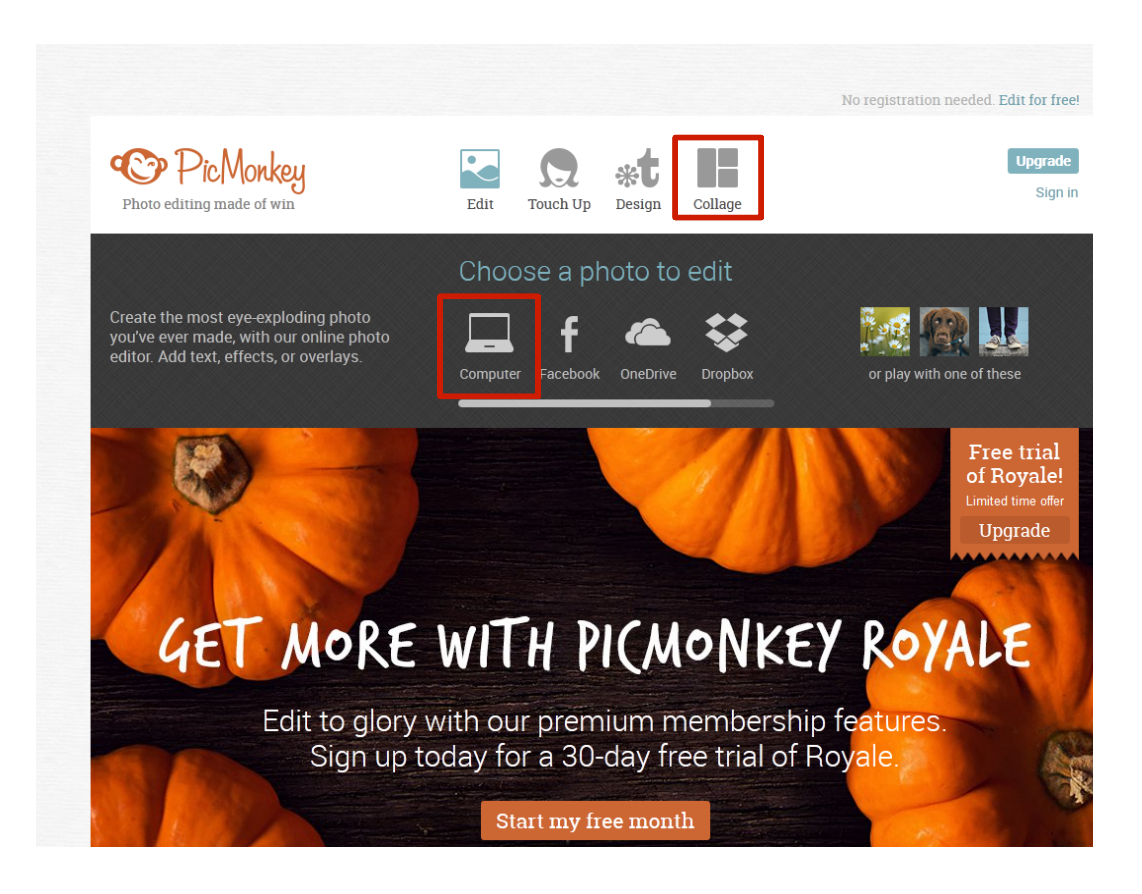

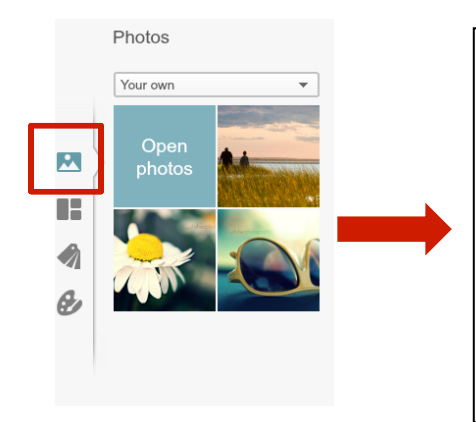

- 1. Den Punkt Collage auswählen
- **2.** Über "Computer" die Fotos, die Ihr für die Collage verwenden wollt, hochladen
- In der Übersicht "Photos" seht Ihr dann alle Fotos, die Ihr hochgeladen habt und die Euch nun für die Erstellung der Collage zur Verfügung stehen.

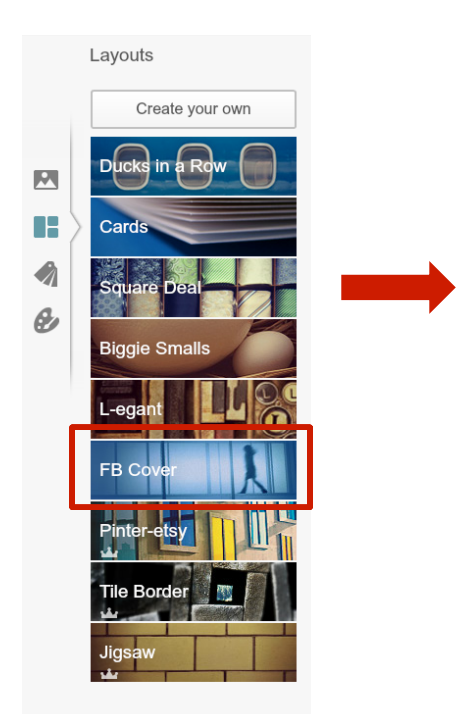

Über "Layouts" könnt Ihr das Layout Eurer Collage bestimmen.

Unter "FB Cover" findet Ihr vorformatierte Vorlagen für einen Facebook Header.

Alle Vorlagen können auch noch individuell verändert werden.

|   | Background             |  |
|---|------------------------|--|
|   | Spacing 20             |  |
| _ | Corner rounding 0%     |  |
|   | fffff                  |  |
|   |                        |  |
|   | 0                      |  |
| e | Transparent background |  |
|   |                        |  |
|   |                        |  |

| Über "Background" könnt Ihr das Format der Collage noch<br>weiter anpassen. |                                                                                 |  |  |  |  |
|-----------------------------------------------------------------------------|---------------------------------------------------------------------------------|--|--|--|--|
| Spacing                                                                     | <ul> <li>verändert den Abstand zwischen den<br/>Fotos in der Collage</li> </ul> |  |  |  |  |

Corner rounding - rundet die Ecken der Fotos ab

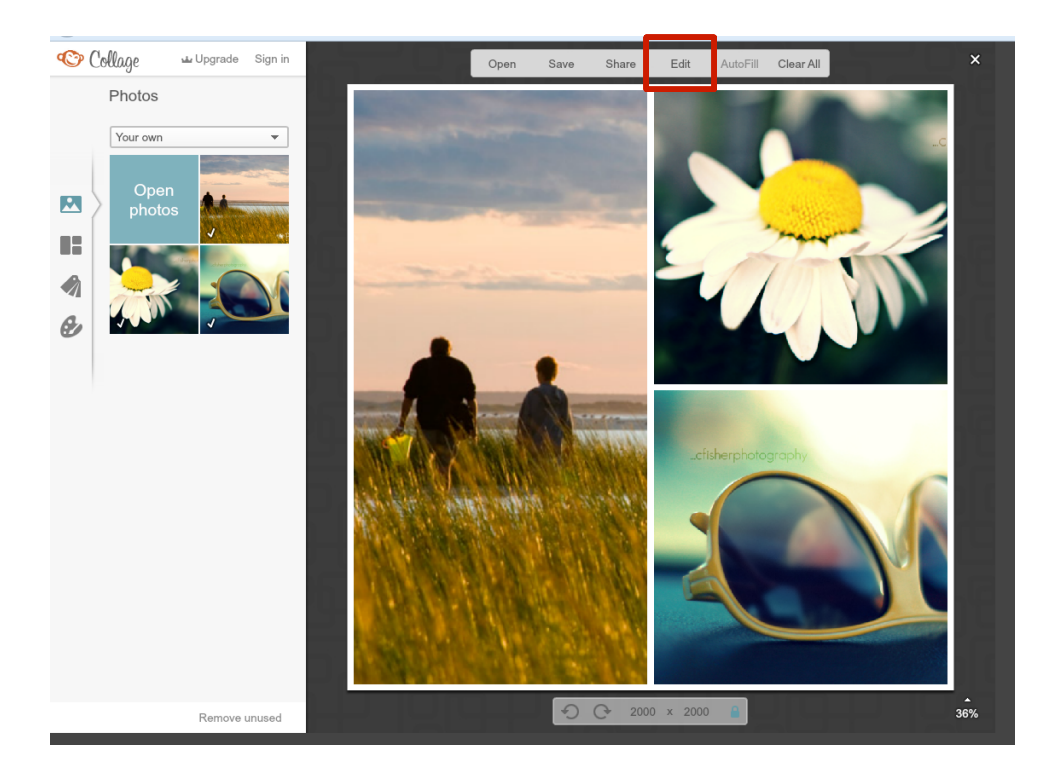

Wenn Ihr mit dem Aussehen der Collage zufrieden seid, klickt auf "Edit".

Anschließend könnt Ihr noch Text, Formen etc. einfügen und die endgültige Größe festlegen.

Achtung: Sobald Ihr auf Edit klickt, könnt Ihr die Fotos nicht mehr austauschen.